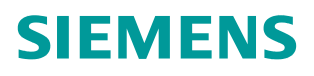

<sup>操作指南•11/2018</sup> S7-1200&1500 组态 RFID 设备时,组态方式 的说明

https://support.industry.siemens.com/cs/cn/zh/view/109762077

Unrestricted

目录

| 1 | V14 及  | 之前版本使用标准组态          | 3  |
|---|--------|---------------------|----|
|   | 1.1    | 标准组态的步骤             | 3  |
|   | 1.2    | 基本指令                | 5  |
| 2 | V14 SI | P1 及后续版本使用工艺对象组态    | 8  |
|   | 2.1    | 组态工艺对象的条件           | 8  |
|   | 2.2    | 通过工艺对象进行组态的步骤       | 8  |
|   | 2.3    | 基本指令                | 10 |
| 3 | V14 SI | P1 及后续版本如何切换为标准组态方式 | 12 |

Copyright © Siemens AG Copyright ye ar All rights reserved 1

Copyright © Siemens

AG Copyright

year All rights reserved

# V14 及之前版本使用标准组态

从 STEP 7 V13 SP1 开始,在编程指令卡,选件包中集成了 SIMATIC Ident 指令 块,使用 TIA Portal 进行组态与编程的 S7-1200/1500 可以使用这些指令对工业 识别系统进行操作。

本章节所有截图基于 V14 的软件,对图 1-1 的系统配置进行说明。

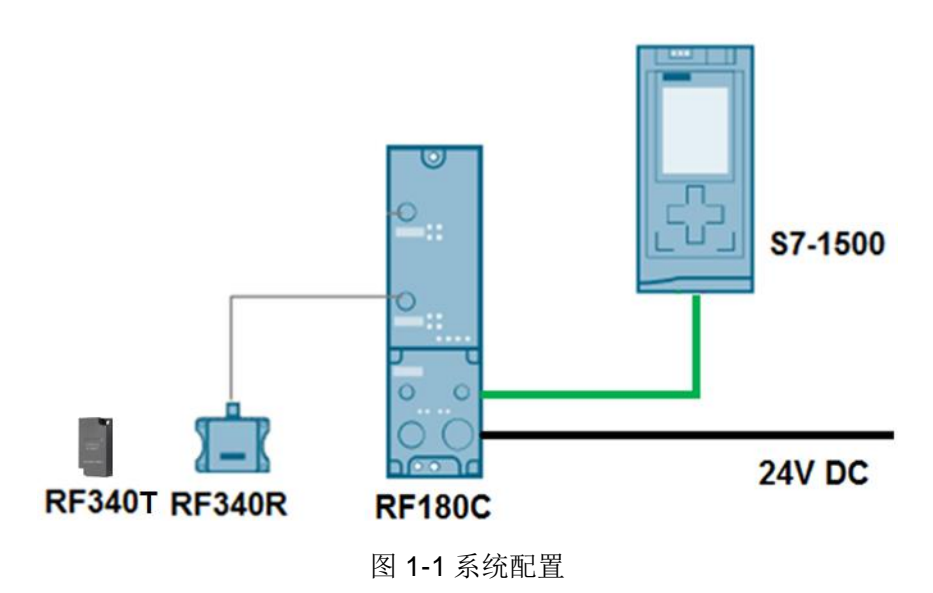

### 1.1 标准组态的步骤

网络视图中添加 RF180C,如图 1-2 所示:

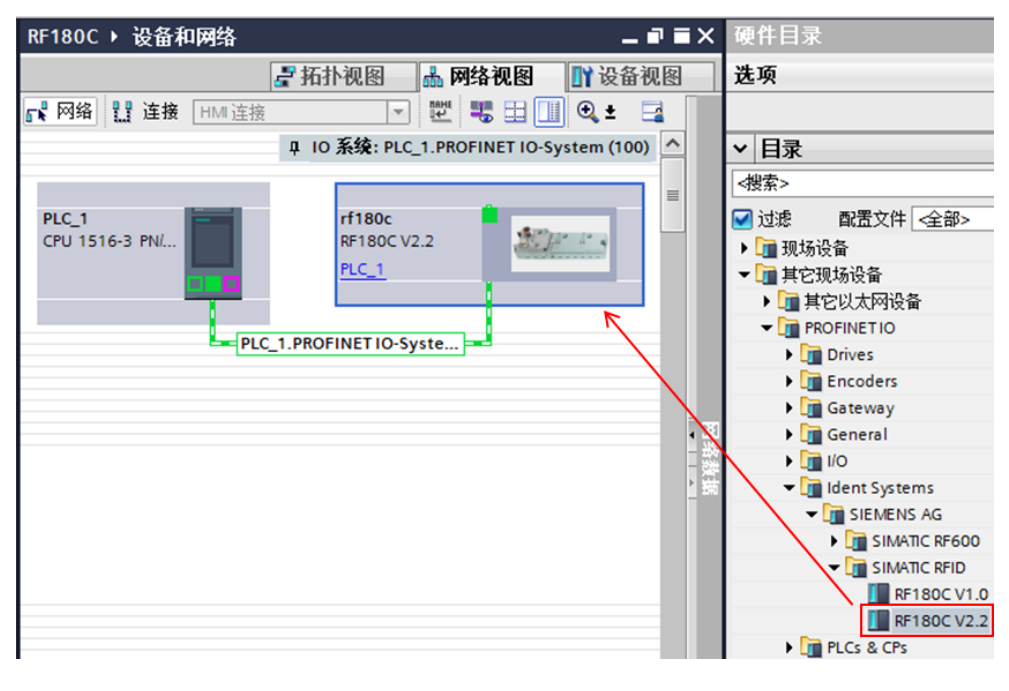

图 1-2 组态 RF180C

双击 RF180C 进入 RF180C 设备视图,在设备视图右侧的设备概览中选择 2xRS422 channels RFID\_1,其输入、输出地址是 RFID 连接参数的 LADDR, 本例为 256。2xRS422 channels RFID\_1 模块"属性/常规"中的硬件标识,是 RFID 连接参数的 HW\_ID,本例为 264(注意,输入和输出起始地址必须相同)。 如图 1-3 所示:

| RF180C → 未分组的设备 →           | rf180c [RF180C \ | /2.2] |           |          |                   |     |      |        | _ <b>@</b> = × |
|-----------------------------|------------------|-------|-----------|----------|-------------------|-----|------|--------|----------------|
|                             |                  |       |           |          | 🛃 拓扑视图            | 晶网络 | 各视图  | 👖 设备   | 副视图            |
| ff180c [RF180C V2.2]        |                  |       | 设备概       | 览        |                   |     |      |        |                |
|                             |                  | ^     | ***       | 模块       |                   | 机架  | 插槽   | 1地址    | Q地址            |
| 1300                        |                  | -     |           | ▼ rf180c |                   | 0   | 0    |        |                |
| 41                          |                  |       |           | RF1      | 180C Interface    | 0   | 0 X1 |        |                |
|                             |                  |       |           | 2x RS 4  | 22 channels RFID_ | 1 0 | 1    | 256259 | 256259         |
| _                           |                  | 1     |           | 连接参      | ▶数的"LADDF         | ۲"  |      |        |                |
|                             |                  | -     |           |          |                   |     |      |        |                |
|                             |                  |       |           |          |                   |     |      |        |                |
|                             |                  |       |           |          |                   |     |      |        |                |
|                             |                  | 1     |           |          |                   |     |      |        |                |
|                             |                  | -     |           |          |                   |     |      |        |                |
|                             |                  | -     |           |          |                   |     |      |        |                |
|                             |                  | ~     |           |          |                   |     |      |        |                |
| <                           | >                | •     | <         |          |                   |     |      |        | >              |
| 2x RS422 channels RFID_1 [2 | x RS422 channels | RFID  |           |          | 🤨 属性              | 包信息 | 1    | 诊断     | <b>•</b> • •   |
| 常规 10 变量 系统                 | 常数 文本            |       |           |          |                   |     |      |        |                |
| ▼ 常规                        | 硬件标识符            |       |           |          |                   |     |      |        |                |
| 目录信息                        | PETTING(19)      |       |           |          |                   |     | _    |        |                |
| 输入                          | 硬件标识符            |       | 连接参       | 数的"H\    | N_ID"             |     |      |        |                |
| I/O 地址                      |                  | ŕ     | TRALES OF | -        |                   |     |      |        |                |
| 觀汗标识付                       |                  |       | 硬件称识      | 时: 264   |                   |     |      |        |                |

图 1-3 设置 RF180C 连接参数

在 RF180C 模块"属性---->常规"中,配置模块参数,如图 1-4 所示:

| RF180C → 未分组的设备 → rf1     | 80c [RF180C V | (2.2]                |                          |                |                      | _∎≡×       |
|---------------------------|---------------|----------------------|--------------------------|----------------|----------------------|------------|
|                           |               |                      | 🛃 拓扑视图                   | 🔒 网络视图         | <mark>]]</mark> ] 设征 | <b>备视图</b> |
| drf180c [RF180C V2.2] ▼   | 🖽 😇 🎙 🗄       | 2 设备概览               |                          |                |                      |            |
|                           |               |                      | ē块                       | 机架 插槽          | 1 地址                 | o地址        |
| ase                       |               |                      | rf180c                   | 0 0            |                      |            |
| AL                        |               |                      | RF180C Interface         | 0 0 X1         |                      |            |
|                           |               |                      | 2x RS422 channels RFID_1 | 0 1            | 256259               | 256259     |
|                           |               |                      |                          |                |                      |            |
|                           |               |                      |                          |                |                      |            |
| difference of             |               | -                    |                          |                |                      |            |
|                           | <b></b>       | •                    |                          |                |                      |            |
|                           |               |                      |                          |                |                      |            |
|                           |               |                      |                          |                |                      |            |
|                           |               |                      |                          |                |                      |            |
|                           |               |                      |                          |                |                      |            |
|                           |               | ~                    |                          |                |                      |            |
| <                         |               | •                    | 111                      |                |                      | >          |
| rf180c [RF180C V2.2]      |               |                      | ◎ 属性 - [                 | 1信息 🔒 🛛        | 诊断                   |            |
| 一世相 10 亦墨 系统告謝            | क्ष रूक       | 1                    | - Andre -                |                |                      |            |
| 市ない文里 永気市3                | 21 人平         |                      |                          |                |                      |            |
| ▼ 常規                      | 模块参数          |                      |                          |                |                      |            |
| 日水信忌<br>PROFINIET 按口 [V1] | Conoral par   | amatara              |                          |                |                      |            |
| 大迎与维拍                     | General par   | ameters              |                          |                |                      |            |
| 精体参数                      |               | User Mode:           | REID standard profile    |                |                      |            |
| 硬件标识符                     |               | oser mode.           |                          | (D             |                      |            |
| REF PROVID                |               | MOBY Mode:           | RF200/RF300/RF600 MOBY U | D normal addr. |                      |            |
|                           | Tra           | ansmission speed:    | 115.2 kBaud              |                | -                    |            |
|                           | Diag          | gnostic messages:    | None                     |                | -                    |            |
|                           | Suppre        | ession of error LED: | None                     |                | -                    |            |

图 1-4 配置 RF180C 模块参数

### 1.2 基本指令

Copyright © Siemens AG Copyright year All rights reserved 在 STEP 7 Professional V14 指令卡的选件包中,包含了 S7-1500 对西门子工业 识别系统产品的操作指令(V4.0),如图 1-5 所示:

| 指 | 指令               |                                |               |  |  |  |  |  |  |  |  |
|---|------------------|--------------------------------|---------------|--|--|--|--|--|--|--|--|
| 迭 | 选项               |                                |               |  |  |  |  |  |  |  |  |
|   | ML MT Va 🗞       |                                |               |  |  |  |  |  |  |  |  |
|   |                  |                                |               |  |  |  |  |  |  |  |  |
| / | 収職失              |                                |               |  |  |  |  |  |  |  |  |
| > | 基本指令             |                                |               |  |  |  |  |  |  |  |  |
| > | 扩展指令             |                                |               |  |  |  |  |  |  |  |  |
| > | 工艺               |                                |               |  |  |  |  |  |  |  |  |
| > | 通信               |                                |               |  |  |  |  |  |  |  |  |
| ~ | 选件包              |                                |               |  |  |  |  |  |  |  |  |
| 名 | 称                | 描述                             | 版本            |  |  |  |  |  |  |  |  |
| - | SIMATIC Ident    |                                | <u>V4.0</u> 🔻 |  |  |  |  |  |  |  |  |
|   | 💶 Read           | 读出用户数据                         | V3.0          |  |  |  |  |  |  |  |  |
|   | = Read_MV        | 读出光学阅读器的读取结果                   | V3.0          |  |  |  |  |  |  |  |  |
|   | 💶 Reset_Reader   | 复位阅读器                          | V3.0          |  |  |  |  |  |  |  |  |
|   | 💶 Set_MV_Program | 更改光学阅读器 (MV440/M               | V3.0          |  |  |  |  |  |  |  |  |
|   | 💶 Write          | 写入用户数据                         | V3.0          |  |  |  |  |  |  |  |  |
|   | ▶ 🔄 状态块          |                                |               |  |  |  |  |  |  |  |  |
|   | ▶ 🛅 高级块          |                                |               |  |  |  |  |  |  |  |  |
|   | ▼ 🛅 复位块          |                                |               |  |  |  |  |  |  |  |  |
|   | = Reset_MOBY_D   | 复位 MOBY D 系统                   | V3.0          |  |  |  |  |  |  |  |  |
|   | =-Reset_MOBY_U   | 复位 MOBY U 系统                   | V3.0          |  |  |  |  |  |  |  |  |
|   | Reset_MV         | 复位光学识别系统 <mark>(MV420/…</mark> | V3.0          |  |  |  |  |  |  |  |  |
|   | Reset_RF200      | 复位 RF200 系统                    | V3.0          |  |  |  |  |  |  |  |  |
|   | Reset_RF300      | 复位 RF300 系统                    | V3.0          |  |  |  |  |  |  |  |  |
|   | Eset_RF600       | 复位 RF600 系统                    | V3.0          |  |  |  |  |  |  |  |  |
|   | = Reset_Univ     | 复位 Ident 系统                    | V3.0          |  |  |  |  |  |  |  |  |

图 1-5 SIMATIC Ident 指令包(V4.0)

对 RFID 基本操作的指令块有 Reset\_RF200/300/600, Reset\_Reader, Read, Write。在添加 Ident 指令块的过程中,例如添加 Reset\_RF200 指令,所需要的 其它函数块和 PLC 数据类型也会自动添加到项目文件中。

本例中,由于组态 RF180C 时并没有相关参数用于明确所连接的阅读器类型, 故复位操作需要调用的指令为 Reset\_RF300(备注:如阅读器类型为 RF200系 列,则调用 Reset\_RF200)。如图 1-6 所示:

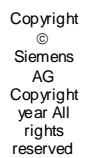

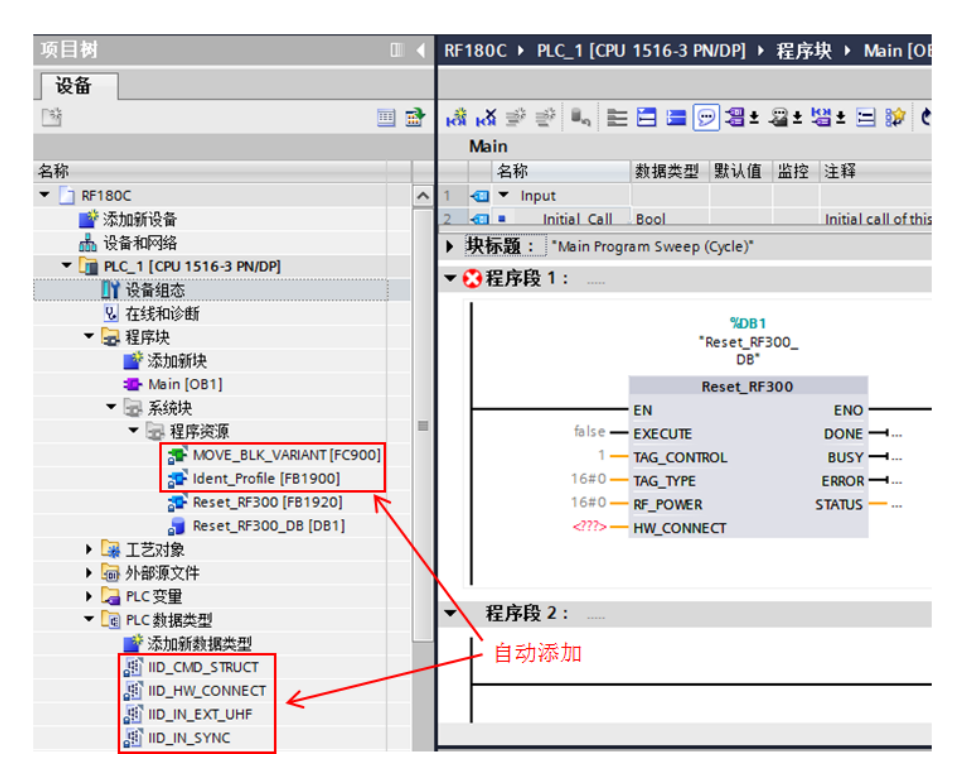

图 1-6 添加 SIMATIC Ident 指令块

指令输入引脚: HW\_CONNECT 是用于对阅读器进行寻址的输入参数,是通过数据类型"IID\_HW\_CONNECT"生成的。需要手动创建一个全局 DB 块,添加一个数据类型为"IID\_HW\_CONNECT"的变量(变量名例如: "Moby\_para")。 如图 1-7 所示:

| 项目树                                                                                                    | •     | RF | 180 | C  | Þ            | PLC_1 [CPU 1516-3 F | N/DP] ▶ 程序块□   | ▶ 数据块_1 [DB2 | 2] |
|----------------------------------------------------------------------------------------------------|-------|----|-----|----|--------------|---------------------|----------------|--------------|----|
| 设备                                                                                                    |       |    |     |    |              |                     |                |              |    |
| - The second second sec | <br>• |    | 1   | 2  | <b>.</b> ,   | 🛃 🚬 뿣 保持实际          | 植 🔒 快照 🎙       | 🖳 将快照值复制     | 到  |
|                                                                                                    |       |    | 数   | 据均 | <del>.</del> | 1                   |                |              |    |
| 名称                                                                                                    | -     |    |     | 名  | 称            |                     | 数据类型           | 起始值          | 保  |
| ▼ 📄 RF180C                                                                                                    | ^     | 1  | -   | •  | St           | atic                |                |              |    |
| 💣 添加新设备                                                                                                    |       | 2  | -00 | •  | •            | Moby_para           | IID_HW_CONNECT |              |    |
| 📥 设备和网络                                                                                                    |       | 3  | -   |    | •            | HW_ID               | Word           | 264          |    |
| PLC_1 [CPU 1516-3 PN/DP]                                                                                                    |       | 4  |     |    | •            | CM_CHANNEL          | Int            | 1            |    |
| ➡️ 设备组态                                                                                                    |       | 5  |     |    | •            | LADDR               | DWord          | 256          |    |
| 2 在线和诊断                                                                                                    |       | 6  |     |    | •            | Static              | IID_IN_SYNC    |              |    |
| ▼ 🔜 程序块                                                                                                    |       | 7  |     | •  |              | <新増>                |                |              |    |
| 📑 添加新块                                                                                                    |       |    |     |    |              |                     |                |              |    |
| 💶 Main [OB1]                                                                                                    |       |    |     |    |              |                     |                |              |    |
| 🥃 数据块_1 [DB2]                                                                                                    | =     |    |     |    |              |                     |                |              |    |

图 1-7 RFID 参数 DB

主要参数:

- HW\_ID: 模块的硬件标识符(仅限 S7-1200/1500),参见图 1-3;
- CM\_CHANNEL: 通信模块(RF180C)上使用的阅读器通道;
- LADDR: 通信子模块的 I/O 地址,参见图 1-3。

最后,将变量"Moby\_para"拖拽到指令的"HW\_CONNECT"上(注: Read, Write 等指令的"HW\_CONNECT"引脚也是类似的操作)。如图 1-8 所示:

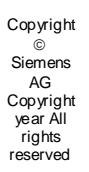

| RF1                                            | RF180C → PLC_1 [CPU 1516-3 PN/DP] → 程序块 → Main [OB1] . |                                                                |                  |     |                                        |                |                            |                                       |                                                          |              |                                                |      |       |                                                    |                            |             |                  |
|------------------------------------------------|--------------------------------------------------------|----------------------------------------------------------------|------------------|-----|----------------------------------------|----------------|----------------------------|---------------------------------------|----------------------------------------------------------|--------------|------------------------------------------------|------|-------|----------------------------------------------------|----------------------------|-------------|------------------|
|                                                |                                                        |                                                                |                  |     |                                        |                |                            |                                       |                                                          |              |                                                |      |       |                                                    |                            |             |                  |
| (3) (3) (4) (4) (4) (4) (4) (4) (4) (4) (4) (4 |                                                        |                                                                |                  |     |                                        |                |                            |                                       |                                                          |              |                                                |      |       |                                                    |                            |             |                  |
|                                                | Main                                                   |                                                                |                  |     |                                        |                |                            |                                       |                                                          |              |                                                |      |       |                                                    |                            |             |                  |
|                                                | 名称                                                     | 数据类型                                                           | 默认值              | 监控  | 注释                                     |                |                            |                                       |                                                          |              |                                                |      |       |                                                    |                            |             |                  |
| 1                                              | 💷 🔻 Input                                              |                                                                |                  |     |                                        |                |                            |                                       |                                                          |              |                                                |      |       |                                                    |                            |             |                  |
| 2                                              | 📶 = Initial Call                                       | Bool                                                           |                  |     | Initial                                | all of this O  | 3                          |                                       |                                                          |              |                                                |      |       |                                                    |                            |             |                  |
| <b>)</b>                                       | <b>决标题: "Main Progr</b>                                | am Sweep                                                       | (Cycle)*         |     |                                        |                |                            |                                       |                                                          |              |                                                |      |       |                                                    |                            |             |                  |
| •                                              | 程序段 1:                                                 |                                                                |                  |     |                                        |                |                            |                                       |                                                          |              |                                                |      |       |                                                    |                            |             |                  |
|                                                |                                                        |                                                                |                  |     |                                        |                | RF                         | 180                                   | c )                                                      | PLO          | C_1 [CPU                                       | 1516 | 6-3 F | N/DP                                               | ] ▶                        | 程序          | 块♪               |
|                                                |                                                        |                                                                | %DB1<br>Reset RF | 300 |                                        |                |                            |                                       |                                                          |              |                                                |      |       |                                                    |                            |             |                  |
|                                                |                                                        |                                                                | DB*              | _   |                                        |                |                            |                                       |                                                          | _            |                                                |      |       |                                                    |                            |             | -                |
|                                                |                                                        | 1                                                              | Reset_RF         | 300 |                                        |                | 2                          | 1                                     | -                                                        | م 🛃          |                                                | 保持   | 寺实际   | ī值 (                                               | ile                        | 快照          | 1                |
|                                                |                                                        | EN                                                             |                  |     | ENO                                    |                |                            | 数据                                    | 趹                                                        | _1           |                                                |      |       |                                                    |                            |             |                  |
|                                                | false —                                                | EXECUTE                                                        |                  |     | DONE                                   | <b></b>        | _                          |                                       | 名利                                                       | 5            |                                                |      |       | 数据:                                                | 类型                         |             |                  |
|                                                | 1 —                                                    | TAG_CONT                                                       | ROL              |     | BUSY                                   | <b></b>        | 1                          |                                       | •                                                        | Static       |                                                |      | _     |                                                    |                            |             | _                |
|                                                | 16#0 —                                                 | TAG_TYPE                                                       |                  |     | ERROR                                  |                | 2                          | -                                     | •                                                        | Mo           | by_para                                        |      |       | IID_H                                              | W_C                        | ONNEC       | ст 🔳             |
|                                                | 16#0                                                   | RF_POWER                                                       |                  |     | STATUS                                 |                | 3                          |                                       |                                                          |              | HW_ID                                          |      |       | Word                                               |                            |             |                  |
|                                                | "数据块_1". ◀                                             |                                                                |                  |     |                                        | 拖拽             | 4                          |                                       |                                                          |              | CM_CHAN                                        | NEL  |       | Int                                                |                            |             |                  |
|                                                | woby_para                                              | HW_CONNI                                                       | ECT              |     |                                        |                | 5                          |                                       |                                                          |              | LADDR                                          |      |       | UW01                                               |                            |             |                  |
| -                                              |                                                        |                                                                |                  |     |                                        |                | 0                          |                                       |                                                          |              | Static                                         |      |       | 10_1                                               | ا ۲ ک_۷                    | NC          |                  |
|                                                | false                                                  | EN<br>EXECUTE<br>TAG_CONTI<br>TAG_TYPE<br>RF_POWER<br>HW_CONNI | Reset_RF         | 300 | ENO<br>DONE<br>BUSY<br>ERROR<br>STATUS | ■…<br>■…<br>拒拽 | 1<br>2<br>3<br>4<br>5<br>6 | ************************************* | ■<br><b> ま</b> 中 名 和 名 ■ ■ ■ ■ ■ ■ ■ ■ ■ ■ ■ ■ ■ ■ ■ ■ ■ | _1<br>Static | by_para<br>HW_ID<br>CM_CHAN<br>LADDR<br>Static | C 保持 | 寺实际   | 标值<br>数据<br>IID_H<br>Word<br>Int<br>DWor<br>IID_IN | 类型<br>WV_CO<br>rd<br>N_SYI | 快照<br>ONNEC | 110 <sub>1</sub> |

图 1-8 关联 "HW\_CONNECT"

其它 SIMATIC Ident 指令的使用说明,请参考手册:

https://support.industry.siemens.com/cs/cn/zh/view/109746389

## V14 SP1 及后续版本使用工艺对象组态

#### 2.1 组态工艺对象的条件

TIA V14 SP1 及后续版本可以使用工艺对象进行组态。

控制器的版本要求: S7-1200 >= V4.0, S7-1500 >= V1.8。

RFID 通信模块/设备的要求: RF120C/RF170C/RF180C/RF68xR/ASM456。

工艺对象组态的优势:

1.通过工艺对象进行配置,比在硬件组态中设置参数方便。

2.无需创建连接参数块,直接将工艺 DB 块关联到指令引脚"HW\_CONNECT"。

#### 2.2 通过工艺对象进行组态的步骤

本章节所有截图基于 V15 的软件,本例使用 1200PLC 组态了目前所能支持的可通过工艺对象组态的 RFID 通信模块/设备。如图 2-1 所示:

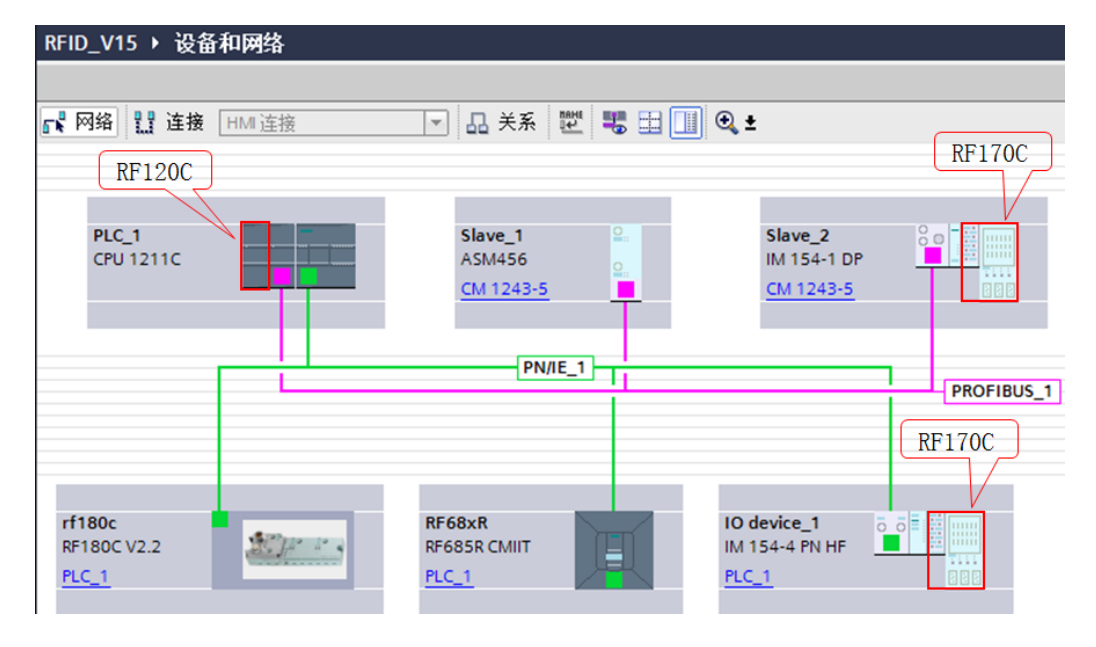

图 2-1 1200PLC 网络视图

无论使用哪一种 RFID 通信模块进行连接,都可以使用工艺对象进行组态。双击 项目树中"工艺对象"---->"新增对象"。如图 2-2 所示:

Copyright © Siemens AG Copyright year All rights reserved 2

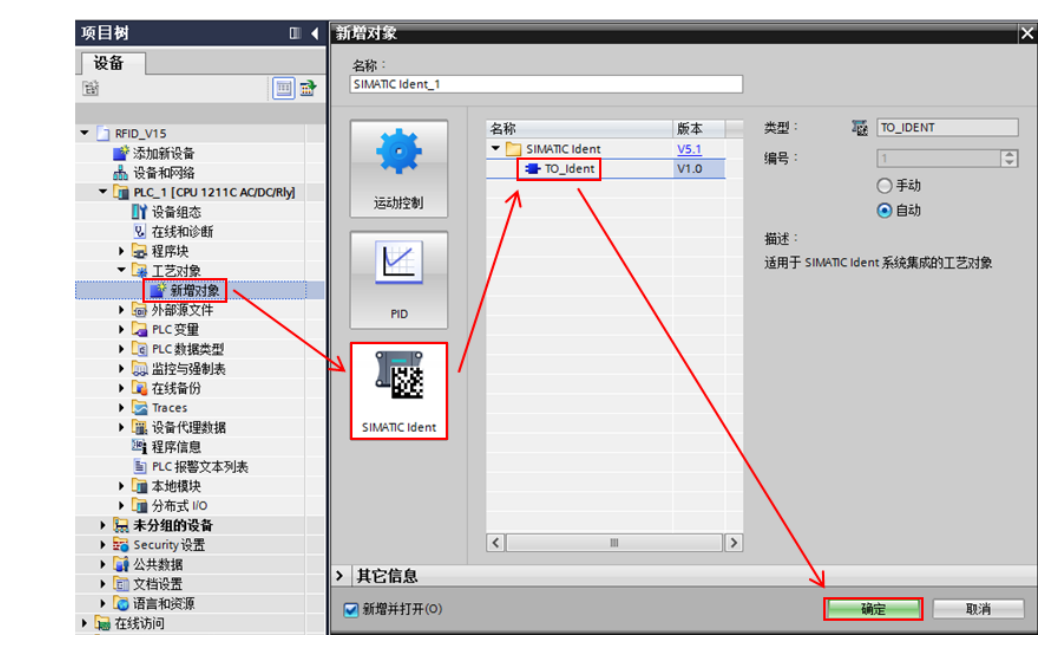

图 2-2 新增 RFID 工艺对象

通过"本地模块"可选择 RF120C 模块;也可通过"分布式 I/O"可选择基于 DP/PN 总线的通信模块 ASM456/RF170C/RF180C/RF68xR。如图 2-3 所示:

| RFID_V15 ► PLC_1                       | [CPU 1 | 211C AC/DC/Rly] ▶ 工艺对象 ▶ SIMATIC Ident_1 [DB1] |                               |
|----------------------------------------|--------|------------------------------------------------|-------------------------------|
|                                        |        |                                                |                               |
| 🎌 🗓 🔛                                  |        |                                                |                               |
| <ul> <li>✓ 组态</li> <li>基本参数</li> </ul> | 墨      | 本参数                                            |                               |
| ldent 设备参数<br>阅读器参数                    |        | Ident设备: RF120C_1                              |                               |
|                                        |        | 通道:<br>问程C_1 [CPU 1211C AC/DC/Rly] ●           | VIE_1<br>↓ RF120C_1<br>↓ US_1 |
|                                        |        |                                                | m >                           |

图 2-3 选择 RFID 通信模块/设备

然后,根据实际阅读器的类型在"阅读器参数分配"项中进行选择。如图 2-4 所示:

Copyright © Siemens AG Copyright year All rights reserved

| Copyright |
|-----------|
| 0         |
| Siemens   |
| AG        |
| Copyright |
| vear All  |
| rights    |
| reserved  |

| <ul> <li>●●</li> <li>●●</li> <li>●</li> <li>●<th>00</th><th>基本参数</th><th></th><th></th><th></th></li></ul> | 00 | 基本参数 |          |                                                                                                |   |
|----------------------------------------------------------------------------------------------------|----|------|----------|------------------------------------------------------------------------------------------------|---|
| ldent 设备参数<br>阅读器参数                                                                                                    | õ  |      | Ident设备: | RF120C_1                                                                                       |   |
|                                                                                                    |    |      | 通道:      | 通道 1                                                                                           | * |
|                                                                                                    |    |      | 阅读器参数分配: | RF200 general                                                                                  | - |
|                                                                                                    |    |      |          | RF200 general                                                                                  | 1 |
|                                                                                                    |    |      |          | RF290R<br>RF300 general<br>RF380R<br>RF300 Gen2 general<br>RF380R、Gen2<br>MV4x0/MV5x0<br>常规阅读器 |   |

图 2-4 选择阅读器类型

最后,根据实际使用的转发器类型在"转发器类型"项中进行选择。如图 2-5 所示:

| ♥     11     11       ▼ 組态     ♥       基本参数     ♥ | 阅读器参数    |                                                                                                    |
|---------------------------------------------------|----------|----------------------------------------------------------------------------------------------------|
| ldent设备参数<br>阅读器参数                                | 传输速度     | 115.2 kBd                                                                                                    |
|                                                   | 存在性检查    | 打开                                                                                                    |
|                                                   | 复位错误 LED | 关闭                                                                                                    |
|                                                   | 转发器的最大数里 | 1                                                                                                    |
|                                                   | 转发器类型    | RF300 (RF3xxT)                                                                                                    |
|                                                   |          | RF300 (RF3xxT)           ISO 15693 general           ISO 15693 (Infineon. MDS D3xx)           ISO 15693 (Fujitsu)           ISO 15693 (NXP. MDS D1xx)           ISO 15693 (TI. MDS D2xx)           ISO 15693 (STM. MDS D261) |

图 2-5 选择转发器类型

## 2.3 基本指令

在 STEP 7 Professional V15 指令卡的选件包中,包含了 S7-1500 对西门子工业 识别系统产品的操作指令,如图 2-6 所示:

| Copyright<br>© |
|----------------|
| Siemens        |
| AG             |
| Copyright      |
| year All       |
| rights         |
| reserved       |

| 指令              |                      | 7           |
|-----------------|----------------------|-------------|
| 选项              |                      |             |
| 144             | o <sup>®</sup> o∑ 10 |             |
| > 收藏夹           |                      |             |
| > 基本指令          |                      |             |
| > 扩展指令          |                      |             |
| > 工艺            |                      |             |
| > 通信            |                      |             |
| ✓ 选件包           |                      |             |
| 名称              | 描述                   | 版本          |
| T SIMATIC Ident |                      | <u>V5.1</u> |
| =- Read         | 读出用户数据               | <u>V4.0</u> |
| =- Read_MV      | 读出光学阅读器的读取结果         | <u>V4.0</u> |
| = Reset_Reader  | 复位阅读器                | <u>V4.0</u> |
| Set_MV_Program  | 更改光学阅读器 (MV440/      | <u>V4.0</u> |
| 💶 Write         | 写入用户数据               | <u>V4.0</u> |
| ▶ 📴 状态块         |                      |             |
| ▶ 📴 高级块         |                      |             |
| ▶ 📴 复位块         |                      |             |

图 2-6 SIMATIC Ident 指令包(V5.1)

对 RFID 基本操作的指令块有 Reset\_Reader, Read, Write。本例中,通过工艺对象组态时,已经选择了阅读器和转发器的类型,故复位操作需要调用的指令为 Reset\_Reader。同时,需要将之前生成的工艺对象 DB 块拖拽到指令的 "HW\_CONNECT"上(注: Read, Write 等指令的 "HW\_CONNECT"引脚 也是类似的操作)。如图 2-7 所示:

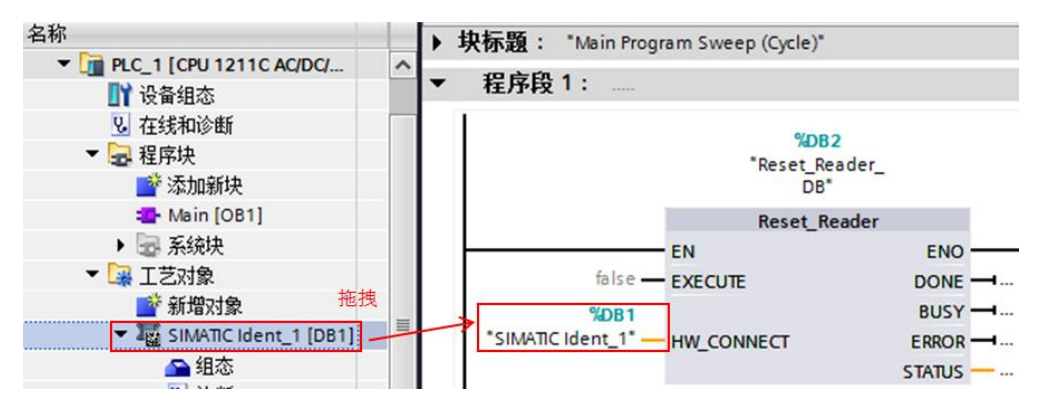

图 2-7 添加 SIMATIC Ident 指令块

其它 SIMATIC Ident 指令的使用说明,请参考手册:

https://support.industry.siemens.com/cs/cn/zh/view/109746389

3

# V14 SP1 及后续版本如何切换为标准组态方式

问:如果使用的软件是 V14 SP1 及后续版本,不想使用工艺对象方式组态 RFID 设备,如何操作?

答:因为 SIMATIC Ident V5.x 是适用于工艺对象的指令版本,与早期的指令块 不兼容。如果不使用工艺对象组态 RFID 设备,需要将指令版本降低到 V4.0 及 以下版本,然后再调用相关指令编程即可。如图 3-1 所示:

| ✓ 选件包             |                               |               |
|-------------------|-------------------------------|---------------|
| 名称                | 描述                            | 版本            |
| 🔻 🛅 SIMATIC Ident |                               | <u>V5.1</u> - |
| =- Read           | 读出用户数据                        | <u>V2.0</u>   |
| =- Read_MV        | 读出光学阅读器的读取结果                  | V3.0          |
| =-Reset_Reader    | 复位阅读器                         | V5.1          |
| Set_MV_Program    | 更改光学阅读器 <mark>(MV440/…</mark> | <u>V4.0</u>   |
| =- Write          | 写入用户数据                        | <u>V4.0</u>   |
| ▶ 🛅 状态块           |                               |               |

图 3-1 选择 "SIMATIC Ident" 的版本

Copyright © Siemens AG Copyright year All rights reserved